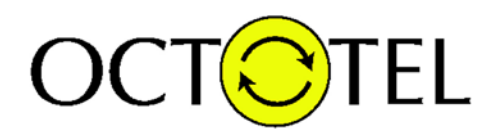

# OCTOTEL

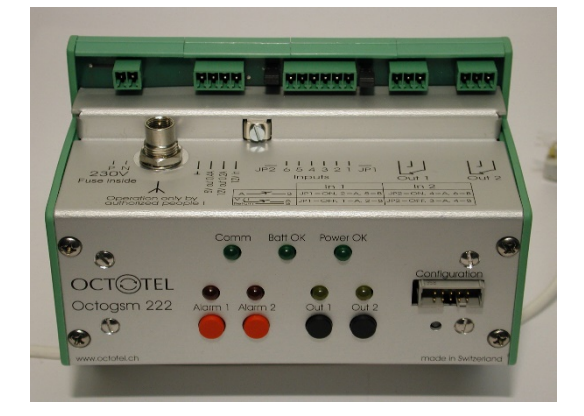

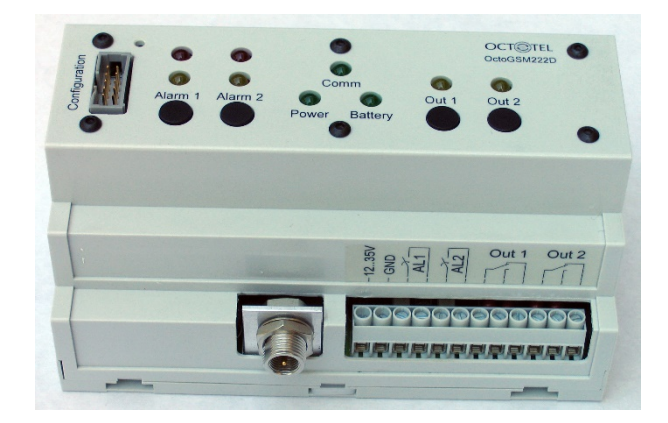

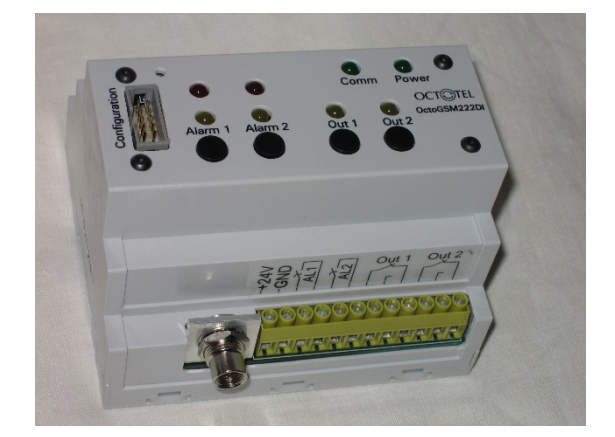

# Manuel de programmation

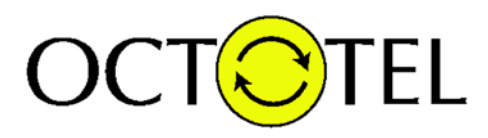

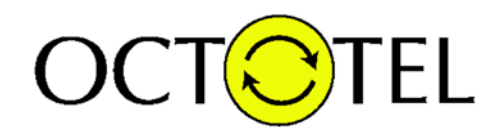

## CONFIGURATION DE L'OCTOGSM 222, 222D & 222DI

Le programme de configuration pour tous les types d'OctoGSM et pour tous les opérateurs supportés est présent sur le CDROM fourni ou est disponible en téléchargement sur le site <u>www.pongo.info</u> sur la page de tous les OctoGSM sous la rubrique téléchargements.

L'installation de ce logiciel est classique et ne pose pas de problème particulier. Il apparaitra sous le nom OctoGSM222xx dans la liste de vos programmes.

Nous vous remercions de l'intérêt porté à ce produit et nous vous souhaitons plein succès dans sa configuration. Veuillez suivre attentivement les instructions.

Lors de l'installation, le programme se lance automatiquement. Lors d'une utilisation ultérieure, il faut aller le chercher sous :

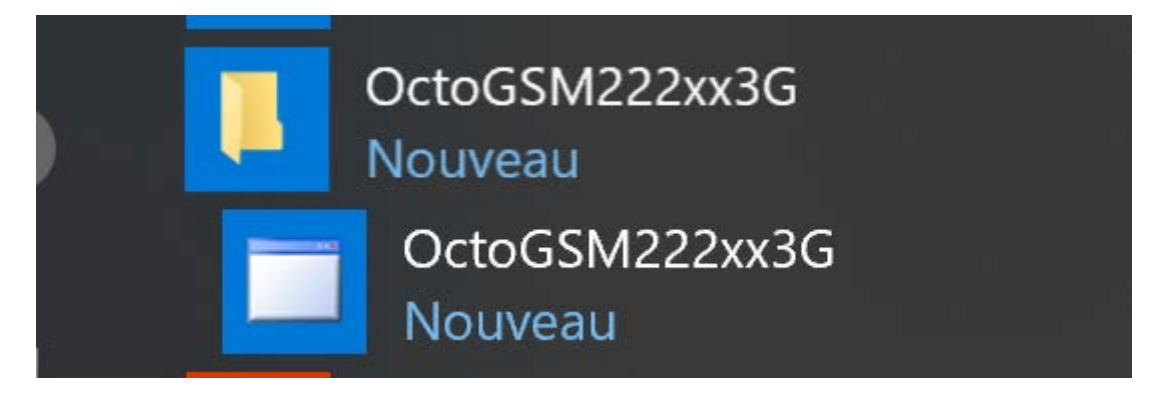

Le programme de configuration fonctionne aussi bien avec un port série natif sur le pc qu'avec un adaptateur série USB.

Attention : le programme de configuration utilise uniquement le port série COM1. Si vous utilisez un adaptateur USB <-> série, veillez à ce qu'il soit configuré en COM1 ! Sinon le programme indiquera une erreur !

- 1. Veuillez connecter l'appareil à votre ordinateur au moyen de l'adaptateur Octotel et d'un câble série NUL MODEM. Branchez également l'antenne.
- 2. Veuillez suivre les écrans ci-dessous.

Les images ci-après ont été réalisées alors que l'application était lancée sur un pc équipé de Windows10 et d'un adaptateur USB série de la marque Digitus

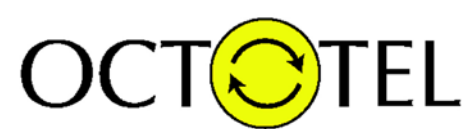

#### Le programme se lance et la fenêtre suivante s'affiche :

| GctoGSM222xx3G Oc                                                                                                    | toGSM222D Swisscom                                                                        | Prepaid                                                                       |                                                                                   |                                                                          |                                                                              |                                    |                              |                                            |                               | 2                                            | - 0                                        | ×       |
|----------------------------------------------------------------------------------------------------|-------------------------------------------------------------------------------------------|-------------------------------------------------------------------------------|-----------------------------------------------------------------------------------|--------------------------------------------------------------------------|------------------------------------------------------------------------------|------------------------------------|------------------------------|--------------------------------------------|-------------------------------|----------------------------------------------|--------------------------------------------|---------|
| e O                                                                                                    | 0                                                                                         | Model                                                                         | OctoGSM222D                                                                       | O OctoGSM222DI                                                           | GSM Operator<br>Prepaid<br>Swisscom Prepaid<br>Sunnse Prepaid<br>Sat Prepaid | Contract<br>Suntise<br>SFR<br>Free | HARD RESET                   | IN PROGESS                                 | , PLEASE W                    | AIT                                          |                                            |         |
| Pour l'écriture d'un message<br>chaque message. Cette adri<br>module (Exemple: maison va<br>et un minimum de 3 caracté | e, le module OctoGSM222<br>esse indique à la personn<br>acances 1 lausanne). L'id<br>res. | bx utilise un identifiant<br>e qui reçoit le messag<br>entifiant compte un mi | qu'il envoie au début de<br>e, le lieu où se trouve le<br>aximum de 36 caractères | Inscrivez les messages<br>commande est exécuté<br>comprise entre 2 et 24 | que vous voulez recevoir<br>e. La longueur du messag<br>caractères.          | lonqu'une<br>e doit être           | Inscriv<br>dispart<br>24 car | ez les messaç<br>tion d'alarme<br>actères. | jes que vous<br>La longueur o | voulez recevoir en c<br>du message doit être | as d'apparition ou c<br>comprise entre 2 e | de<br>t |
| Identifiant :                                                                                                    | CetoGSM222xx3G                                                                            |                                                                               |                                                                                   | Activation clavier                                                       | Keyboard enable                                                              |                                    | 1475                         |                                            |                               |                                              |                                            | _       |
|                                                                                                    |                                                                                           |                                                                               |                                                                                   | Désactivation clavier                                                    | Keyboard disable                                                             | 1                                  | Alame                        | in'1                                       |                               | Aam number 1                                 |                                            |         |
| Veuillez introduire les noms<br>messages SMS en cas d'al                                                               | et les numéros de télépho<br>ame Ensuite sélectionna                                      | ones mobiles auxquels                                                         | on peut envoyer des                                                               |                                                                          |                                                                              |                                    | Hn d'a                       | lame n'1                                   |                               | End of Alarm numb                            | er 1                                       | _       |
| pour chaque cas d'alarme.<br>Ser la las lattras et las chiffe                                                          | Seuls les chiffres sont aut                                                               | orisés pour le numéro                                                         | de téléphone (+ = 00).                                                            | Activation Alarme I                                                      | Alarm 1 enable                                                               |                                    | Alame                        | n'2                                        |                               | Nam number 2                                 |                                            |         |
|                                                                                                    | Nom :                                                                                     |                                                                               | Numéro de téléphone :                                                             | Désactivation Alarme 1                                                   | Alarm 1 disable                                                              |                                    | An d'a                       | lame n'2                                   |                               | End of Alarm numb                            | er 2                                       |         |
| 1ertéléphone mobile                                                                                                    | Pongo                                                                                     |                                                                               | 0041763994542                                                                     | Activation Alarme2                                                       | Alarm 2 enable                                                               |                                    |                              |                                            |                               |                                              |                                            |         |
| 2ème téléphone mobile                                                                                                  |                                                                                           |                                                                               |                                                                                   | Désactivation Alame2                                                     | Alam 2 disable                                                               |                                    | 6 mois                       | 6 mois dinactivite                         |                               | 6 month of inactivity                        |                                            |         |
| 3ème téléphone mobile                                                                                                  |                                                                                           |                                                                               | 8                                                                                 | ]                                                                        |                                                                              |                                    | Coupu                        | re de courant                              |                               | Powerfail                                    |                                            |         |
| 4ème téléphone mobile                                                                                                  | 1                                                                                         | 1                                                                             |                                                                                   | Activation Sorbe1                                                        | Out 1 ON                                                                     |                                    | Retour                       | du courant                                 |                               | End of power fail                            |                                            | -       |
| 5ème téléphone mobile                                                                                                  |                                                                                           |                                                                               |                                                                                   | Désactivation Sortie1                                                    | Out 1 OFF                                                                    |                                    | Detter                       | . Cable                                    |                               |                                              |                                            |         |
| Géme téléphone mobile                                                                                                  |                                                                                           |                                                                               |                                                                                   | Activation Sortie2                                                       | Out 2 ON                                                                     |                                    | Datien                       | e table                                    |                               | Low battery                                  |                                            | _       |
| Personne à appeler en cas                                                                                              | de :                                                                                      |                                                                               |                                                                                   | Désactivation Sortie2                                                    | Out 2 OFF                                                                    |                                    | Hn de                        | battene faible                             |                               | End of low battery                           |                                            | _       |
| Alama a <sup>11</sup>                                                                                                  |                                                                                           |                                                                               |                                                                                   | Managar diama a                                                          |                                                                              |                                    |                              |                                            |                               |                                              |                                            |         |
| Alame n'2                                                                                                    |                                                                                           |                                                                               |                                                                                   | message a circui -                                                       | SMS error                                                                    |                                    |                              |                                            |                               |                                              |                                            |         |
| 6 mois d'in                                                                                                    | activité                                                                                  | 21                                                                            |                                                                                   |                                                                          |                                                                              |                                    |                              |                                            |                               |                                              |                                            |         |
| Coupure de                                                                                                    | e courant                                                                                 | 21                                                                            |                                                                                   |                                                                          | u u                                                                          | Jes etats miliaux vou              | Actif (ON)                   | Inactif                                    | Inversée                      | Retardée                                     | Retard (s)                                 |         |
| Batterie fail                                                                                                    | ble                                                                                       | 1                                                                             |                                                                                   |                                                                          | a                                                                            | avier                              |                              |                                            |                               |                                              |                                            |         |
|                                                                                                    |                                                                                           |                                                                               |                                                                                   |                                                                          | A                                                                            | ame n°1                            |                              | R                                          |                               |                                              | 0 mn 0                                     | 15      |
|                                                                                                    |                                                                                           |                                                                               |                                                                                   |                                                                          | A                                                                            | ame n°2                            | H                            |                                            | - H                           | -                                            |                                            | -       |
|                                                                                                    |                                                                                           |                                                                               |                                                                                   |                                                                          | s                                                                            | xtie n°1                           | Ë                            | R                                          |                               |                                              | 0 mn 0                                     | 3       |
|                                                                                                    |                                                                                           |                                                                               |                                                                                   |                                                                          |                                                                              |                                    |                              | -                                          |                               |                                              |                                            |         |

La partie en haut à droite présente le dialogue entre le pc et l'OctoGSM :

| HARD RESET IN PROGESS, PLEASE WAIT |  |
|------------------------------------|--|
|                                    |  |

Х

La partie supérieure est ce qui est transmis du PC vers l'OctoGSM. La partie inférieure contient les réponses de l'OctoGSM.

Dès que le programme est lancé, il tente de se connecter à l'OctoGSM, et cela en permanence jusqu'à ce que la connexion soit établie. A ce moment, les commandes nécessaires d'initialisation sont envoyées à l'OctoGSM.

Si l'OctoGSM est équipé d'une carte SIM vierge, une fenêtre vous demandant d'introduire le code PIN est affichée. Entrez ce code PIN et l'initialisation se poursuivra.

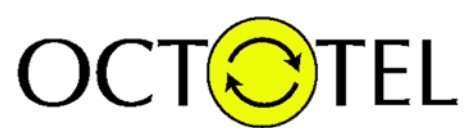

La communication doit se terminer par :

| AT+CPBR=150 |   |
|-------------|---|
|             |   |
|             | ^ |
|             |   |
|             | ~ |

Si la carte SIM a déjà été écrite, deux boutons apparaissent en bas de l'écran : Ce sont les boutons SIM Read et SIM Write.

| ☑ 1<br>☑ 1 | Message d'erreur : SMS e | mor                      |
|------------|--------------------------|--------------------------|
| ☑ 1<br>☑ 1 |                          | Quels états initiaux voi |
| ☑ 1<br>☑ 1 |                          | Clavier                  |
|            | SIM SIM                  | Alarme n°1<br>Alarme n°2 |
|            | Read Write               | Sortie n°1               |
|            |                          | Sortie n°2               |

Si la carte SIM n'a jamais été écrite, seul le bouton SIM Write apparaît.

Ce bouton apparaît car le logiciel est initialisé avec une configuration complète pouvant être écrite !

Si le bouton SIM Read est affiché, cliquez dessus pour lire la configuration actuelle de l'OctoGSM branché.

Le dialogue entre le PC et l'OctoGSM apparaît dans les 2 fenêtres de communication en haut à droite :

Δ

| AT+CPBR=8                               |   |
|-----------------------------------------|---|
| +CPBR: 7,"99999999999",129,"@@@@@@@@@@@ | ľ |
| ок                                      |   |

Le dialogue prend environ 2 minutes et se termine par :

AT+CPBR=150

Ainsi que par l'apparition du bouton SIM Write.

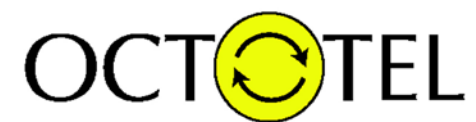

# Quelques indications concernant ce programme de configuration :

La partie supérieure gauche vous permet de choisir la langue , le modèle d'OctoGSM ainsi que l'opérateur de téléphonie mobile.

| Language |   | Model      |             |                | GSM Operator                                             |                                    |
|----------|---|------------|-------------|----------------|----------------------------------------------------------|------------------------------------|
| •        | 0 | n          |             | Mais sist.     | Prepaid  Swisscom Prepaid  Sunrise Prepaid  Salt Prepaid | Contract<br>Sunrise<br>SFR<br>Free |
|          |   | OctoGSM222 | OctoGSM222D | O OctoGSM222DI | -                                                        | -                                  |

Choisissez la langue désirée. Par défaut : Français. Choisissez lemodèle d'OctoGSM. Par défaut : OctoGSM222D. Choisissez l'opérater GSM. Par défaut : Swisscom Prepaid.

En-dessous, une case vous permettant d'entrer l'identifiant de votre OctoGSM. Cet identifiant figurera en tête de chaque SMS que l'OctoGSM vous enverra

Pour l'écriture d'un message, le module OctoGSM222x utilise un identifiant qu'il envoie au début de chaque message. Cette adresse indique à la personne qui reçoit le message, le lieu où se trouve le module (Exemple: maison vacances 1 lausanne). L'identifiant compte un maximum de 36 caractères et un minimum de 3 caractères.

Identifiant :

OctoGSM222xx3G

Encore en-dessous, une zone vous permettant d'introduire les destinataires des messages d'alarme.

| Veuillez introduire les noms et les numéros<br>messages SMS en cas d'alarme. Ensuite, s<br>pour chaque cas d'alarme. Seuls les chiffre<br>Seuls les lettres et les chiffres sont autorisé | de téléphones mobiles auxque<br>électionnez la ou les personne<br>s sont autorisés pour le numén<br>s pour le nom. | ls on peut envoyer des<br>es qui doivent être averties<br>o de téléphone (+ = 00). |
|----------------------------------------------------------------------------------------------------|----------------------------------------------------------------------------------------------------|------------------------------------------------------------------------------------|
|                                                                                                    | Nom :                                                                                                    | Numéro de téléphone :                                                              |
| 1er téléphone mobile                                                                                                    | Pongo                                                                                                    | 0041763994542                                                                      |
| 2ème téléphone mobile                                                                                                    |                                                                                                    |                                                                                    |
| 3ème téléphone mobile                                                                                                    |                                                                                                    |                                                                                    |
| 4ème téléphone mobile                                                                                                    |                                                                                                    |                                                                                    |
| 5ème téléphone mobile                                                                                                    |                                                                                                    |                                                                                    |
| 6ème téléphone mobile                                                                                                    |                                                                                                    |                                                                                    |
| Personne à appeler en cas de :                                                                                                    |                                                                                                    |                                                                                    |
| Alarme n°1                                                                                                    | ☑ 1                                                                                                    |                                                                                    |
| Alarme n°2                                                                                                    | ✓ 1                                                                                                    |                                                                                    |
| Coupure de courant                                                                                                    | ✓ 1                                                                                                    |                                                                                    |
| Batterie faible                                                                                                    | ✓ 1                                                                                                    |                                                                                    |
| 6 mois d'inactivité                                                                                                    | ✓ 1                                                                                                    |                                                                                    |
| Recharge SIM                                                                                                    | ✓ 1                                                                                                    |                                                                                    |

Vous devez entrer un minimum d'un destinataire et jusqu'à 6 destinataires. En-dessous des destinataires, il y a des cases qui vous permettent d'aiguiller les alarmes aux différents destinataires. Il y a une colonne de cases par destinataire, les colonnes s'adaptent en fonction du nombre de destinataires possibles entrés Chaque alarme doit être envoyée à au moins 1 destinataire et au maximum à tous.

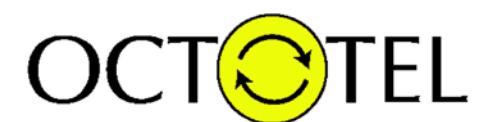

La partie de droite, au milieu vous permet d'introduire les messages qui seront envoyés aux destinataires en cas de survenance des alarmes :

Inscrivez les messages que vous voulez recevoir en cas d'apparition ou de disparition d'alarme. La longueur du message doit être comprise entre 2 et 24 caractères.

| Alarme n°1                        | Alarm number 1        |
|-----------------------------------|-----------------------|
| Fin d'alarme n°1                  | End of Alarm number 1 |
| Alarme n°2                        | Alam number 2         |
| Fin d'alarme n°2                  | End of Alarm number 2 |
|                                   |                       |
| Coupure de courant                | Powerfail             |
| Retour du courant                 | End of power fail     |
| Batterie faible                   | Low battery           |
| Fin de batterie faible            | End of low battery    |
|                                   |                       |
| 6 mois d'inactivité               | 6 month of inactivity |
|                                   |                       |
| Ajouter des unités à la carte sim | Add units to SIM card |

La partie du milieu vous permet d'introduire les réponses qui seront envoyées lorsque l'appareil reçoit une commande (tout le monde peut envoyer des commandes, pas seulement les destinataires des messages d'alarmes).

| Inscrivez les messages que vous voulez recevoir lorsqu'une<br>commande est exécutée. La longueur du message doit être<br>comprise entre 2 et 24 caractères. |                  |  |  |  |  |
|----------------------------------------------------------------------------------------------------|------------------|--|--|--|--|
| Activation clavier                                                                                                    | Keyboard enable  |  |  |  |  |
| Désactivation clavier                                                                                                    | Keyboard disable |  |  |  |  |
| Astivation Alarma 1                                                                                                    |                  |  |  |  |  |
| Activation Alarme I                                                                                                    | Alarm 1 enable   |  |  |  |  |
| Désactivation Alarme1                                                                                                    | Alarm 1 disable  |  |  |  |  |
|                                                                                                    |                  |  |  |  |  |
| Activation Alarme2                                                                                                    | Alarm 2 enable   |  |  |  |  |
| Désactivation Alarme2                                                                                                    | Alarm 2 disable  |  |  |  |  |
|                                                                                                    |                  |  |  |  |  |
| Activation Sortie1                                                                                                    | Out 1 ON         |  |  |  |  |
| Désactivation Sortie1                                                                                                    | Out 1 OFF        |  |  |  |  |
|                                                                                                    |                  |  |  |  |  |
| Activation Sortie2                                                                                                    | Out 2 ON         |  |  |  |  |
| Désactivation Sortie2                                                                                                    | Out 2 OFF        |  |  |  |  |
|                                                                                                    |                  |  |  |  |  |
| Message d'erreur :                                                                                                    | SMS error        |  |  |  |  |

La partie en bas à droite vous permet de configurer le comportement de l'OctoGSM au prochain démarrage :

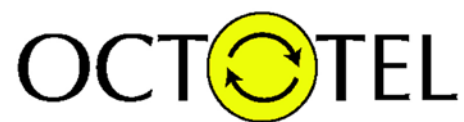

| Quels états initiaux voulez-vous au prochain démarrage? |              |              |          |          |            |  |
|---------------------------------------------------------|--------------|--------------|----------|----------|------------|--|
|                                                         | Actif (ON)   | Inactif      | Inversée | Retardée | Retard (s) |  |
| Clavier                                                 | $\checkmark$ |              |          |          |            |  |
| Alarme n°1                                              |              | $\checkmark$ |          |          | 0 mn 0 s   |  |
| Alarme n°2                                              |              | $\checkmark$ |          |          |            |  |
| Sortie n°1                                              |              | $\checkmark$ |          |          |            |  |
| Sortie n°2                                              |              | $\checkmark$ |          |          |            |  |
|                                                         |              |              |          |          |            |  |

A noter que l'inversion et le retard des alarmes ne se configurent qu'ici, il n'est pas possible de les modifier par SMS.

Une fois toutes les modifications désirées apportées, vous pouvez écrire cette nouvelle configuration dans l'OctoGSM en cliquant sur le bouton SIM Write. Le dialogue entre le PC et l'OctoGSM apparaît dans les 2 fenêtres de communication en haut à droite :

| AT+CPBW=7,"99999999999",129,"@@@@@@@@@@@@"<br> |        |
|------------------------------------------------|--------|
| ОК                                             | ^      |
|                                                | $\sim$ |

Le dialogue prend environ 2 minutes et se termine par :

| AT+CPBW=150,"333111999",129,"ALREADY_WR" |   |
|------------------------------------------|---|
|                                          | ^ |
|                                          | ~ |

### N'oubliez pas de débrancher l'adaptateur OctoTel.

Dès que ce dernier sera débranché, l'appareil se mettra automatiquement en fonctionnement et à la recherche du réseau GSM.

Pour le déplacement d'un appareil OctoGSM222 ou OctoGSM222D, nous vous conseillons de brancher l'adaptateur OctoTel dans le connecteur de configuration de l'Octotel. Ainsi, cela évitera l'envoi des messages de coupure et de retour du courant.

Merci du suivi de nos instructions et n'hésitez pas à nous appeler pour toutes questions s'y référant.

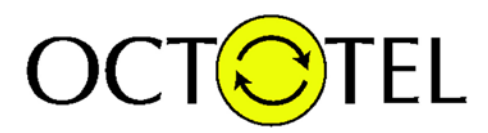

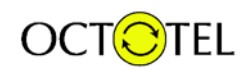

Est une marque déposée de :

OCTOPUS SOLUTIONS Télécom – informatique – sécurité Ch de Volson 2 **CH – 1009 Pully** Tel : +41 21 802 44 00 www.octotel.ch